# 관리 사용자를 인증하도록 WLC 및 ACS 구성

| 목차                                                           |
|--------------------------------------------------------------|
| <u>소개</u>                                                    |
| <u>사전 요구 사항</u>                                              |
| <u>요구 사항</u>                                                 |
| 사용되는 구성 요소                                                   |
| 표기규칙                                                         |
| <u>배경 정보</u>                                                 |
| <u>구성</u>                                                    |
| 네트워크 다이어그램                                                   |
| <u>설정</u>                                                    |
| WLC 컨피그레이션                                                   |
| <u>Cisco Secure ACS Server를 통한 관리를 허용하도록 WLC 구성</u>          |
| <u>Cisco Secure ACS 컨피그레이션</u>                               |
| RADIUS 서버에 AAA 클라이언트로 WLC 추가                                 |
| <u>사용사 및 해당 RADIOS IETE 특성 干성</u><br>읽기-쓰기 액세스 권한이 있는 사용자 구성 |
| <u>읽기 전용 액세스 권한이 있는 사용자 구성</u>                               |
| 로컬로 및 RADIUS 서버를 통해 WLC 관리                                   |
| <u>다음을 확인합니다.</u>                                            |
| <u>문제 해결</u>                                                 |
| <u>관련 정보</u>                                                 |

# 소개

이 문서에서는 AAA 서버가 컨트롤러의 관리 사용자를 인증할 수 있도록 WLC 및 Cisco Secure ACS를 구성하는 방법에 대해 설명합니다.

# 사전 요구 사항

## 요구 사항

이 컨피그레이션을 시도하기 전에 다음 요구 사항을 충족해야 합니다.

- WLC에서 기본 매개변수를 구성하는 방법에 대한 지식
- Cisco Secure ACS와 같은 RADIUS 서버를 구성하는 방법에 대한 지식

## 사용되는 구성 요소

이 문서의 정보는 다음 소프트웨어 및 하드웨어 버전을 기반으로 합니다.

- 버전 7.0.216.0을 실행하는 Cisco 4400 무선 LAN 컨트롤러
- 소프트웨어 버전 4.1을 실행하고 이 컨피그레이션에서 RADIUS 서버로 사용되는 Cisco Secure ACS.

이 문서의 정보는 특정 랩 환경의 디바이스를 토대로 작성되었습니다. 이 문서에 사용된 모든 디바 이스는 초기화된(기본) 컨피그레이션으로 시작되었습니다. 현재 네트워크가 작동 중인 경우 모든 명령의 잠재적인 영향을 미리 숙지하시기 바랍니다.

### 표기 규칙

문서 규칙에 대한 자세한 내용은 Cisco 기술 팁 표기 규칙을 참고하십시오.

# 배경 정보

이 문서에서는 AAA(Authentication, Authorization, and Accounting) 서버가 컨트롤러의 관리 사용자 를 인증할 수 있도록 WLC(Wireless LAN Controller) 및 Cisco Secure ACS(Access Control Server)를 구성하는 방법에 대해 설명합니다. 또한 이 문서에서는 여러 관리 사용자가 Cisco Secure ACS RADIUS 서버에서 반환된 VSA(Vendor-Specific Attributes)를 사용하여 어떻게 다양한 권한을 받을 수 있는지도 설명합니다.

# 구성

이 섹션에서는 이 문서에 설명된 목적을 위해 WLC 및 ACS를 구성하는 방법에 대한 정보를 제공합니다.

## 네트워크 다이어그램

이 문서에서는 이 네트워크 설정을 사용합니다.

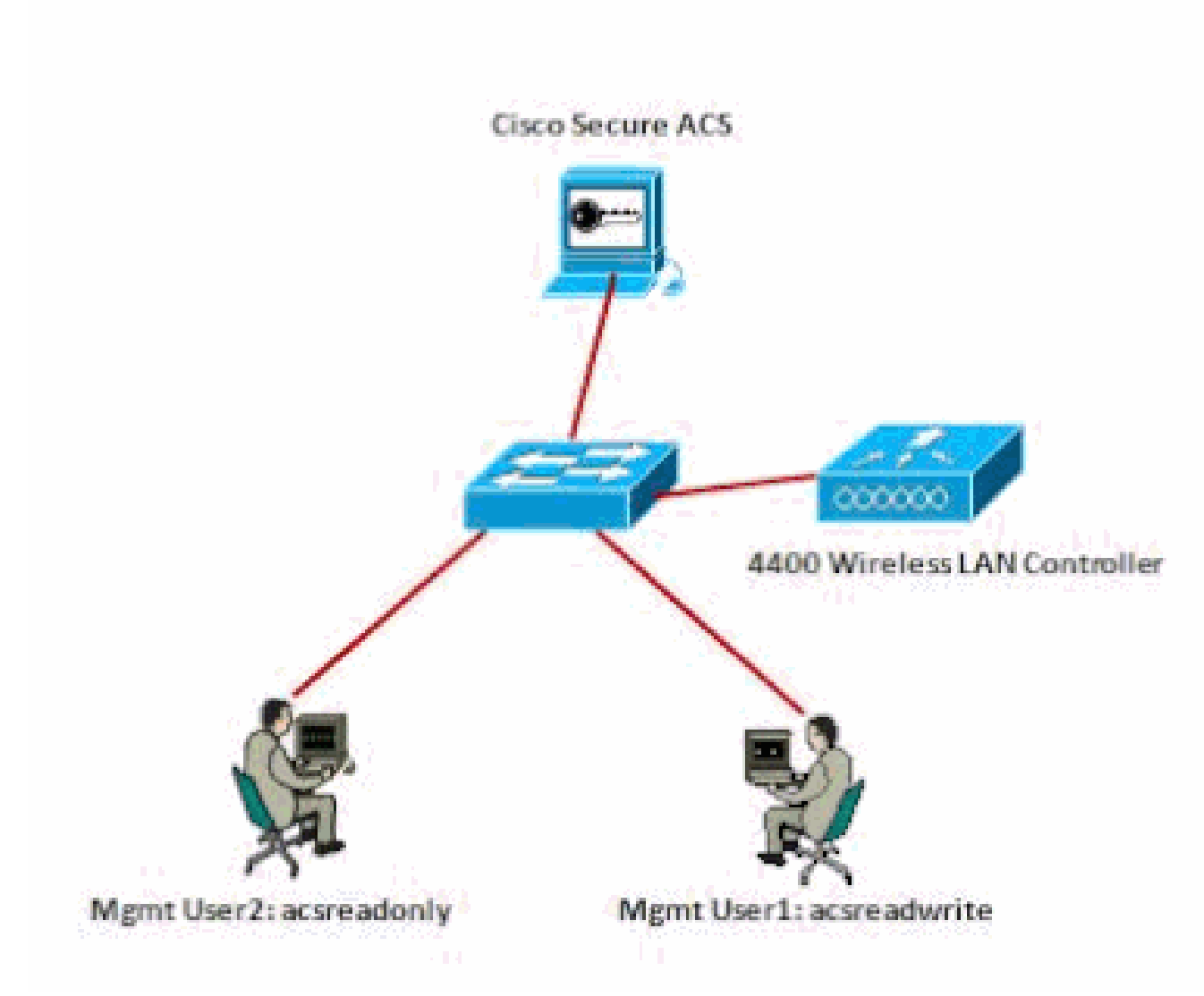

#### 네트워크 다이어그램

이 컨피그레이션 예에서는 다음 매개변수를 사용합니다.

- Cisco Secure ACS의 IP 주소 —172.16.1.1/255.255.0.0
- 컨트롤러의 관리 인터페이스 IP 주소—172.16.1.30/255.255.0.0
- 액세스 포인트(AP) 및 RADIUS 서버에서 사용되는 공유 암호 키(asdf1234)
- 다음은 이 예제가 ACS에서 구성하는 두 사용자의 자격 증명입니다.
  - 사용자 이름 acsreadwrite
    - 비밀번호 acsreadwrite
  - ◎ 사용자 이름 acsreadonly
    - 비밀번호 acsreadonly

다음을 수행하려면 WLC 및 Cisco Secure Cisco Secure ACS를 구성해야 합니다.

- acsreadwrite로 사용자 이름과 비밀번호를 사용하여 WLC에 로그인하는 모든 사용자는 WLC에 대한 전체 관리 액세스 권한을 부여받습니다.
- 사용자 이름과 비밀번호를 acsreadonly로 사용하여 WLC에 로그인하는 사용자는 WLC에 대 한 읽기 전용 액세스 권한을 부여받습니다.

설정

이 문서에서는 다음 설정을 사용합니다.

- <u>WLC 컨피그레이션</u>
- <u>Cisco Secure ACS 컨피그레이션</u>

WLC 컨피그레이션

Cisco Secure ACS Server를 통한 관리를 허용하도록 WLC 구성

RADIUS 서버와 통신하도록 WLC를 구성하려면 다음 단계를 완료하십시오.

1. WLC GUI에서 Security(보안)를 클릭합니다. 왼쪽의 메뉴에서 RADIUS > Authentication(인증)을 클릭합니다. RADIUS Authentication servers(RADIUS 인증 서버) 페이지가 나타납니다. 새 RADIUS 서버를 추가하려면 New를 클릭합니다. RADIUS Authentication Servers(RADIUS 인증 서버) > New(새) 페이지에서 RADIUS 서버와 관련된 매개변수를 입력합니다. 이제 DDoS 공격의 실제 사례를 살펴보겠습니다.

| cisco                                                                                                    | цонтоя що                                                                          | Mis gontrouer                           | WIRELESS            | SECORITY        | меналемент        | COMMANDS           | неур      | PERDANCE      |
|----------------------------------------------------------------------------------------------------|------------------------------------------------------------------------------------|-----------------------------------------|---------------------|-----------------|-------------------|--------------------|-----------|---------------|
| Security                                                                                                    | RADIUS Auth                                                                        | entication Serve                        | s>New               | · ·             |                   |                    |           |               |
| * AAA<br>Garacel<br>* RACOUS<br>Authentication<br>Accounting<br>Fallback<br>* TacLaCS+<br>TacLaCS+              | Server Index (<br>Server IF Add<br>Shared Secret<br>Shared Secret<br>Confirm Share | Priority)<br>rass<br>format<br>d Secret | 1 // 172-15-1-1     |                 |                   |                    | =         |               |
| Lucid Met Users<br>PIAC Pitaring<br>Disabled Clients<br>User Legen Policies<br>AF Policies<br>Passward Policies | Kiry Wess<br>Port Namber<br>Server Status                                          |                                         | (Decigned 1<br>1812 | lor PIPE custor | ners and requires | a losy wrap carrie | slant Rub | otusi server) |
|                                                                                                    |                                                                                    |                                         |                     |                 |                   |                    |           |               |

2. RADIUS 서버가 WLC에 로그인하는 사용자를 인증하도록 하려면 Management(관리) 라디오 버튼을 선택합니다.

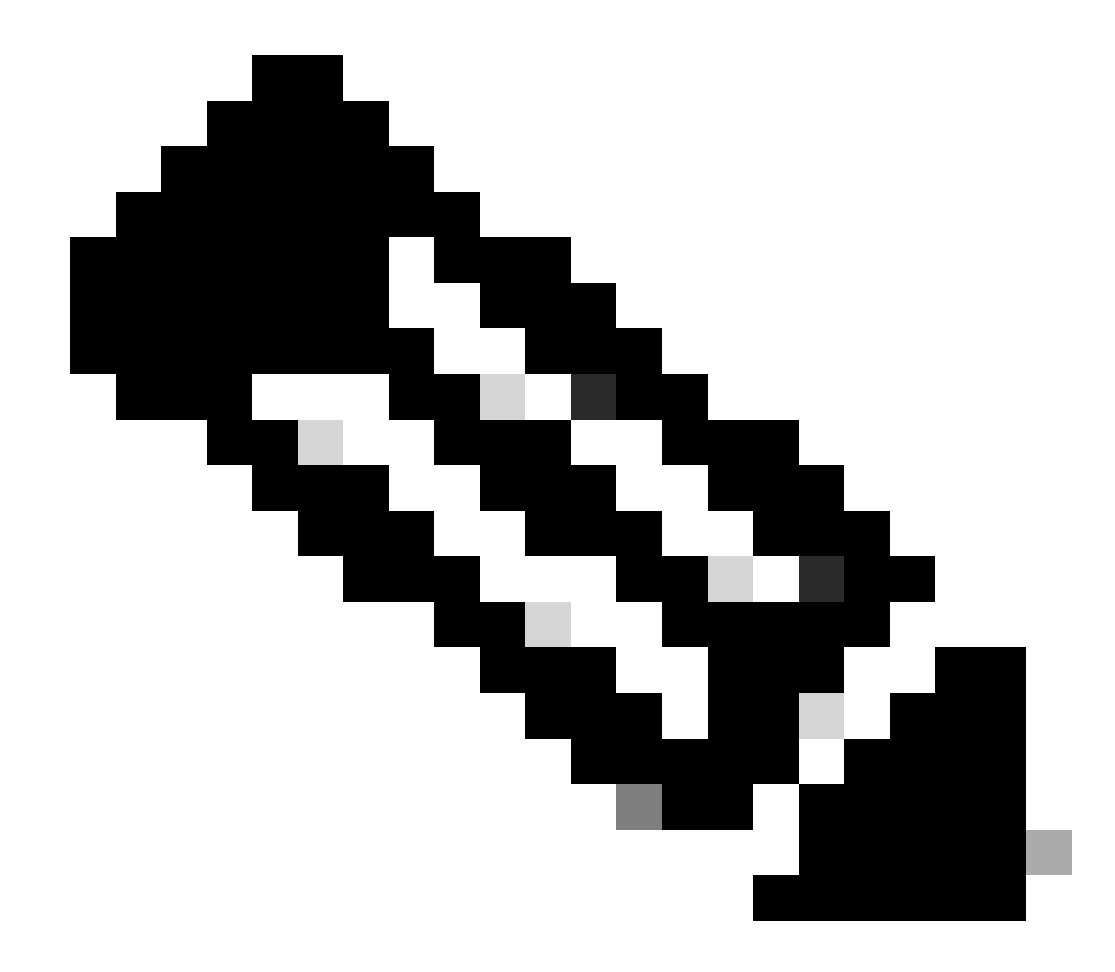

참고: 이 페이지에 구성된 공유 암호가 RADIUS 서버에 구성된 공유 암호와 일치하는 지 확인하십시오. 그런 다음 WLC가 RADIUS 서버와 통신할 수 있습니다.

3. WLC가 Cisco Secure ACS에서 관리되도록 구성되었는지 확인합니다. 이렇게 하려면 WLC GUI에서 Security(보안)를 클릭합니다. 결과 GUI 창이 이 예와 유사하게 나타납니다.

| cisco            | NONLOS NOR           | CONTROLLER   | wjuless | SECURITY | MEMAGEMENT | COMMANDS | нецё | Essent |
|------------------|----------------------|--------------|---------|----------|------------|----------|------|--------|
| Security         | RADIUS Authentik     | ation Server | 8       |          |            |          |      |        |
| * AAA<br>General | Call Station ID Type | 4 IP Address | ×       |          |            |          |      |        |
|                  |                      |              |         |          |            |          |      |        |
|                  |                      |              |         |          |            |          |      |        |
|                  |                      |              |         |          |            |          |      |        |
|                  |                      |              |         |          |            |          |      |        |
|                  |                      |              |         |          |            |          |      |        |

RADIUS 서버 172.16.1.1에 대해 Management(관리) 확인란이 활성화되어 있음을 확인할 수 있습니다. 이는 ACS가 WLC에서 관리 사용자를 인증할 수 있음을 보여줍니다.

Cisco Secure ACS 컨피그레이션

ACS를 구성하려면 다음 섹션의 단계를 완료합니다.

- 1. RADIUS 서버에 AAA 클라이언트로 WLC를 추가합니다.
- 2. <u>사용자 및 해당 RADIUS IETF 특성을 구성합니다.</u>
- 3. <u>읽기-쓰기 액세스 권한이 있는 사용자를 구성합니다.</u>
- 4. <u>읽기 전용 액세스 권한이 있는 사용자를 구성합니다.</u>

RADIUS 서버에 AAA 클라이언트로 WLC 추가

Cisco Secure ACS에서 WLC를 AAA 클라이언트로 추가하려면 다음 단계를 완료합니다.

- 1. ACS GUI에서 Network Configuration(네트워크 컨피그레이션)을 클릭합니다.
- 2. AAA Clients 아래에서 Add Entry를 클릭합니다.
- 3. Add AAA Client(AAA 클라이언트 추가) 창에서 WLC 호스트 이름, WLC의 IP 주소 및 공유 비 밀 키를 입력합니다.

이 예에서는 다음과 같은 설정을 사용합니다.

- AAA 클라이언트 호스트 이름은 WLC-4400입니다.
- 172.16.1.30/16은 AAA 클라이언트 IP 주소이며, 이 경우에는 WLC입니다.
- 공유 비밀 키는 "asdf1234"입니다.

| Cinco Storens                                                                                                    | Network Configuration                                                                                                    |
|----------------------------------------------------------------------------------------------------|----------------------------------------------------------------------------------------------------|
| Laver-                                                                                                    | Add AAA Client                                                                                                    |
| Battan     Battan     Battan | AAA Client Hostnami       WLC-4400         AAA Client IP Address       172:36.1.30         Shared Secret       asdf1254         BADIUS Key Wrap |
|                                                                                                    | Submit Submit + Apply Cancel                                                                                                    |

AAA 클라이언트 추가 창

이 공유 비밀 키는 WLC에서 구성하는 공유 비밀 키와 같아야 합니다.

- 4. Authenticate Using(사용하여 인증) 드롭다운 메뉴에서 RADIUS(Cisco Airespace)를 선택합니다.
- 5. 컨피그레이션을 저장하려면 Submit(제출) + Restart(재시작)를 클릭합니다.

사용자 및 해당 RADIUS IETF 특성 구성

RADIUS 서버를 통해 사용자를 인증하려면 컨트롤러 로그인 및 관리를 위해 IETF RADIUS 특성 Service-Typeset을 사용하여 사용자 권한에 따라 적절한 값으로 RADIUS 데이터베이스에 사용자를 추가해야 합니다.

- 사용자에 대한 읽기/쓰기 권한을 설정하려면 Service-TypeAttribute를 Administrative로 설정 합니다.
- 사용자에 대한 읽기 전용 권한을 설정하려면 Service-TypeAttribute를 NAS-Prompt로 설정합니다.

읽기-쓰기 액세스 권한이 있는 사용자 구성

첫 번째 예에서는 WLC에 대한 전체 액세스 권한을 가진 사용자의 컨피그레이션을 보여줍니다. 이 사용자가 컨트롤러에 로그인을 시도하면 RADIUS 서버가 인증하고 이 사용자에게 전체 관리 액세 스를 제공합니다.

이 예에서 사용자 이름과 비밀번호는 acsreadwrite입니다.

Cisco Secure ACS에서 다음 단계를 완료합니다.

- 1. ACS GUI에서 User Setup(사용자 설정)을 클릭합니다.
- 2. 이 예제 창에 표시된 대로 ACS에 추가할 사용자 이름을 입력합니다.

| CISCO SYSTEMS                  | User Setup                                             |      |
|--------------------------------|--------------------------------------------------------|------|
| م كالتم كالتم                  | Select                                                 |      |
| User<br>Setup                  |                                                        | 1    |
| Graup<br>Setap                 | User: acsreadwrite                                     |      |
| B Shared Profile<br>Components | Find Add/Edit                                          |      |
| Retwork<br>Configuration       | List users beginning with letter/number:               |      |
| Sustem<br>Configuration        | A B C D E I G M I J E L M<br>N O E G B B I U Y M X Y Z |      |
| Configuration                  |                                                        |      |
| Administration<br>Centrol      | List an users                                          |      |
| Detabases                      | Remove Dynamic Users                                   |      |
| Perture<br>Validation          |                                                        | dir. |
| Network Access<br>Profiles     | 8 Back to Help                                         |      |
| Reports and<br>Activity        |                                                        |      |
| 0 cline<br>Documentation       |                                                        |      |

사용자 설정 창

- 3. Add/Edit(추가/수정)를 클릭하여 User Edit(사용자 수정) 페이지로 이동합니다.
- 4. User Edit(사용자 수정) 페이지에서 이 사용자의 Real Name(실제 이름), Description(설명) 및 Password(비밀번호) 세부사항을 제공합니다.
- 5. 아래로 스크롤하여 IETF RADIUS Attributes(IETF RADIUS 특성) 설정으로 이동한 다음 Service-Type Attribute(서비스 유형 특성)를 선택합니다.
- 6. 이 예에서는 사용자 acsreadwrite에 전체 액세스 권한을 부여해야 하므로 Service-Type(서비 스 유형) 풀다운 메뉴에 대해 Administrative(관리)를 선택하고 Submit(제출)을 클릭합니다.

이렇게 하면 이 특정 사용자가 WLC에 대한 읽기-쓰기 액세스 권한을 갖게 됩니다.

|         | Acc                        | ount Disable                                                                                                    | ?       |
|---------|----------------------------|----------------------------------------------------------------------------------------------------|---------|
| r<br>ip | @ Never                    |                                                                                                    |         |
| лр      | C Disable account if:      |                                                                                                    |         |
|         | Date exceeds:              |                                                                                                    |         |
|         |                            | Sep - 22                                                                                                    | 2011    |
|         | Failed attempts exceed:    |                                                                                                    |         |
|         | 5                          |                                                                                                    |         |
|         | Eailed attempts since last | successful loginy 0                                                                                                    |         |
|         | Depart current follow as   | tomote count on submit                                                                                                    |         |
|         | C Reset current renet at   | tempts count on submit                                                                                                    |         |
| Ļ       |                            |                                                                                                    |         |
|         |                            |                                                                                                    |         |
|         |                            |                                                                                                    |         |
| F       |                            |                                                                                                    |         |
|         | IETF RA                    | DIUS Attributes                                                                                                    | ?       |
|         | IETF RA                    | DIUS Attributes                                                                                                    | ?       |
|         | IETF RA                    | DIUS Attributes                                                                                                    | 2       |
|         | IETF RA                    | ADIUS Attributes                                                                                                    | ?       |
|         | IETF RA                    | Administrative<br>Authenticate only                                                                                                    | ?       |
|         | IETF RA                    | Administrative<br>Administrative<br>Authenticate only<br>NAS Prompt<br>Outbound                                                                                                    | 2       |
|         | IETF RA                    | Administrative<br>Authenticate only<br>NAS Prompt<br>Outbound<br>Caliback NAS Prompt                                                                                                 | 2       |
|         | IETF RA                    | Administrative<br>Administrative<br>Authenticate only<br>NAS Prompt<br>Outbound<br>Caliback NAS Prompt<br>Administrative                                                             | 2       |
|         | IETF RA                    | Administrative<br>Authenticate only<br>NAS Prompt<br>Outbound<br>Callback NAS Prompt<br>Callback Administrative<br>Callback Jogin                                                    | 2<br>   |
|         | IETF RA                    | Administrative<br>Administrative<br>Authenticate only<br>NAS Prompt<br>Outbound<br>Caliback NAS Prompt<br>Caliback NAS Prompt<br>Caliback Administrative<br>Caliback Togin<br>Framed | 2       |
|         | IETF RA                    | Administrative Authenticate only NAS Prompt Outbound Callback NAS Prompt Callback Administrativ Callback login Framed Login Login                                                    | 2<br>Ne |

ETF RADIUS 특성 설정

사용자 설정에서 이 Service-Type 특성이 표시되지 않는 경우가 있습니다. 이러한 경우 다음 단계를 완료하여 가시성을 확보하십시오.

1. ACS GUI에서 Interface Configuration(인터페이스 컨피그레이션) > RADIUS(IETF)를 선택하 여 User Configuration(사용자 컨피그레이션) 창에서 IETF 특성을 활성화합니다.

그러면 RADIUS(IETF) Settings(RADIUS(IETF) 설정) 페이지로 이동합니다.

2. RADIUS (IETF) Settings(IETF 설정) 페이지에서 사용자 또는 그룹 설정에서 표시해야 하는 IETF 특성을 활성화할 수 있습니다. 이 컨피그레이션에서는 User(사용자) 열의 Service-Type(서비스 유형)을 선택하고 Submit(제출)을 클릭합니다. 이 창에는 예가 나와 있습니다.

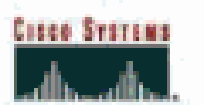

# Interface Configuration

# RADIUS (IETF)

| User<br>Satup      |          | RADIUS (IETF)                      |  |
|--------------------|----------|------------------------------------|--|
| Grosp<br>Setup     |          |                                    |  |
| (B)  SharedFrofile | User     | Group                              |  |
| "BF  Components    | 1        | ₽ [006] Service-Type               |  |
| Configuration      |          | ₽ [007] Framed-Protocol            |  |
| Tal Sustem         |          | ₽ [009] Framed-IP-Netmask          |  |
| Configuration      |          | ₽ [010] Framed-Routing             |  |
| Configuration      |          | 🖻 [011] Filter-Id                  |  |
| Acroinistration    |          | ₩ [012] Framed-MTU                 |  |
| See Costral        |          | P [013] Framed-Compression         |  |
| 10 Databases       |          | ₽ [014] LogIn-IP-Host              |  |
| Inner Posture      |          | F [015] Login-Service              |  |
|                    | <u> </u> | ₽ [016] Login-TCP-Port             |  |
| Posties            |          | F [018] Reply-Message              |  |
| (C)   Reports and  |          | ₽ [020] Callback-Id                |  |
| - Chattony         |          | [022] Framed-Route     [022]     [ |  |
| Discamentation     |          | [023] Framed-IPX-Network           |  |
|                    |          | ₽ [024] State                      |  |
|                    |          | ₽ [025] Class                      |  |
|                    | 1        | [027] Session-Timeout              |  |
|                    |          | ₽ [028] Idle-Timeout               |  |
|                    |          |                                    |  |
|                    |          |                                    |  |
|                    |          |                                    |  |
|                    |          |                                    |  |
|                    |          |                                    |  |
|                    | -        |                                    |  |

RADIUS(IETF) 설정 페이지

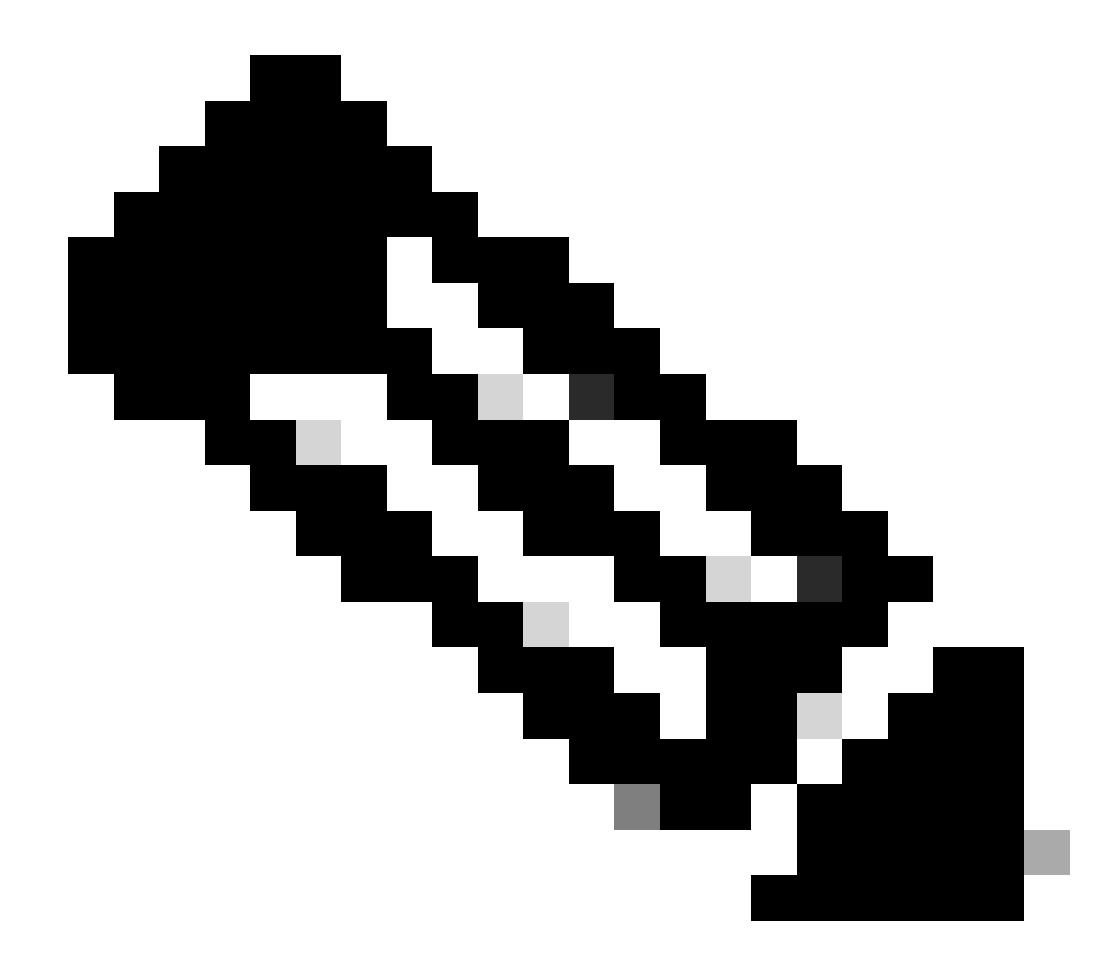

참고: 이 예에서는 사용자 단위로 인증을 지정합니다. 특정 사용자가 속한 그룹을 기 반으로 인증을 수행할 수도 있습니다. 이 경우 Group(그룹) 확인란을 활성화하여 Group settings(그룹 설정)에서 이 특성을 볼 수 있도록 합니다. 또한 인증이 그룹 기 반인 경우 사용자를 특정 그룹에 할당하고 해당 그룹의 사용자에게 액세스 권한을 제 공하도록 그룹 설정 IETF 특성을 구성해야 합니다. 그룹을 구성하고 관리하는 방법에 대한 자세한 내용은 그룹 관리를 참조하십시오.

읽기 전용 액세스 권한이 있는 사용자 구성

이 예에서는 WLC에 대한 읽기 전용 액세스 권한이 있는 사용자의 컨피그레이션을 보여줍니다. 이 사용자가 컨트롤러에 로그인을 시도하면 RADIUS 서버가 인증하고 이 사용자에게 읽기 전용 액세 스를 제공합니다.

이 예에서 사용자 이름과 비밀번호는 acsreadonly입니다.

Cisco Secure ACS에서 다음 단계를 완료합니다.

1. ACS GUI에서 User Setup(사용자 설정)을 클릭합니다.

2. ACS에 추가할 사용자 이름을 입력하고 Add/Edit(추가/수정)를 클릭하여 User Edit(사용자 수정) 페이지로 이동합니다.

| Cisco Systems              | User Setup                                             |  |
|----------------------------|--------------------------------------------------------|--|
| مطالبه مطالبه              | Select                                                 |  |
| Usar<br>Setup              |                                                        |  |
| Group<br>S+1vp             | User: acsreadonly                                      |  |
| Components                 | Find Add/Edit                                          |  |
| Network<br>Configuration   | List users beginning with letter/number:               |  |
| Sustem<br>Configuration    | A B C D E F G B I J E L B<br>N O P O P S I U V H X Y Z |  |
| Configuration              | 012156202                                              |  |
| Administration<br>Control  | List all users                                         |  |
| Databases                  | Remove Dynamic Users                                   |  |
| Portuse<br>Validation      |                                                        |  |
| Network Access<br>Profiles | 😤 Back to Help                                         |  |
| Reports and<br>Activity    |                                                        |  |
| and a l Goline             |                                                        |  |
|                            |                                                        |  |

사용자 이름 추가

3. 이 사용자의 실제 이름, 설명 및 암호를 제공합니다. 이 창에는 예가 나와 있습니다.

| Cisco Systems                         | User Setup                                                                                  |
|---------------------------------------|---------------------------------------------------------------------------------------------|
| adlbad lba                            | Edit                                                                                        |
| Uper<br>Setup                         | User: acsreadonly (New User)                                                                |
| R. Shared Profile                     | C Account Disabled                                                                          |
| 12 Components                         |                                                                                             |
| Configuration                         | Supplementary User Info 🔋                                                                   |
| System<br>Configuration               | Real Name acsreadonly                                                                       |
| Interface<br>Configuration            | Description User with Read only                                                             |
| Administration<br>Control             |                                                                                             |
| Databases                             | User Setup                                                                                  |
| emma Pesture                          | Password Authentication:                                                                    |
| Nebuosi Accers<br>Profiles            | CiscoSecure PAP (Also used for CHAP/MS-CHAP/ARAP, if the<br>Separate field is not checked.) |
| Reparts and<br>Activity               | Password .                                                                                  |
| Dallas<br>Documentation               | Confirm<br>Password                                                                         |
|                                       | Separate (CHAP/MS-CHAP/ARAP)                                                                |
|                                       | Password                                                                                    |
|                                       | Confirm<br>Password                                                                         |
| · · · · · · · · · · · · · · · · · · · | When a token server is used for authentication, supplying a<br>Submit Cancel                |

추가된 사용자의 실명, 설명 및 비밀번호 입력

- 4. 아래로 스크롤하여 IETF RADIUS Attributes(IETF RADIUS 특성) 설정으로 이동한 다음 Service-Type Attribute(서비스 유형 특성)를 선택합니다.
- 5. 이 예에서는 사용자 acsreadonly가 읽기 전용 액세스 권한을 가져야 하므로 Service-Type 풀 다운 메뉴에서 NAS Prompt(NAS 프롬프트)를 선택하고 Submit(제출)을 클릭합니다.

이렇게 하면 이 특정 사용자가 WLC에 대한 읽기 전용 액세스 권한을 갖게 됩니다.

| Cisco Systems             | User Setup                       |                         |
|---------------------------|----------------------------------|-------------------------|
| hillineitiin.             | Account 0                        | Disable 💡               |
| User<br>Setup             | @ Never                          |                         |
| Sroup.                    | C Disable account if:            |                         |
| Stared Profile            | Date exceeds:                    |                         |
| The Hetwork               |                                  | Sep 💌 22 2011           |
| Configuration             | Faled attempts exceed:           |                         |
| Sustem<br>Configuration   | 5                                |                         |
| interface                 | Failed attempts since last succe | assful login: D         |
| Eonfiguration             | Reset current failed attempts    | s count on submit       |
| Administration<br>Central |                                  |                         |
| 12 External Liter         |                                  |                         |
| O'Cl   Databases          |                                  |                         |
| tinoi Validation          | IETF RADIUS                      | Attributes              |
| Profiles                  | V [005] Service-Type             |                         |
| Reports and               | ALL REPORT OF THE PARTY          | Authenticate only       |
| - Children                | 1                                | Authenticate only       |
| Documentation             |                                  | Outboand                |
|                           |                                  | Caliback NAS Prompt     |
|                           |                                  | Callback Administrative |
|                           | 🖗 Bad                            | Callback login          |
|                           |                                  |                         |
|                           |                                  |                         |
|                           |                                  |                         |

Service-Type 특성 확인

## 로컬로 및 RADIUS 서버를 통해 WLC 관리

WLC에서 로컬로 관리 사용자를 구성할 수도 있습니다. 이 작업은 컨트롤러 GUI의 Management(관리) > Local Management Users(로컬 관리 사용자)에서 수행할 수 있습니다.

| cisco                                                                                                 | MONITOR MUANS                                                                    | CONTROLLER                                             | WIRELESS                              | SECURITY | MANAGEMENT |
|----------------------------------------------------------------------------------------------------|----------------------------------------------------------------------------------|--------------------------------------------------------|---------------------------------------|----------|------------|
| Management<br>Summary<br>SNMP<br>HTTP-HTTPS<br>Telnet-SSH<br>Serial Port<br>Local Management<br>Users | Local Managemer<br>User Name<br>Password<br>Confirm Password<br>User Access Mode | Users > Nev<br>User1<br>•••••<br>Read<br>Read<br>Lobby | V<br>Dnly V<br>Inis<br>Vrite<br>Admin |          |            |

WLC에서 로컬로 관리 사용자 구성

WLC가 로컬뿐 아니라 Management(관리) 확인란이 활성화된 RADIUS 서버에서도 관리 사용자로 구성되어 있다고 가정합니다. 이러한 시나리오에서 기본적으로 사용자가 WLC에 로그인을 시도하 면 WLC는 다음과 같은 방식으로 동작합니다.

- WLC는 먼저 사용자를 검증하기 위해 정의된 로컬 관리 사용자를 확인합니다. 사용자가 로컬 목록에 있는 경우 이 사용자에 대한 인증을 허용합니다. 이 사용자가 로컬에 나타나지 않으면 RADIUS 서버를 찾습니다.
- 2. 동일한 사용자가 RADIUS 서버에 있을 뿐 아니라 로컬에 모두 존재하지만 액세스 권한이 다 른 경우, WLC는 로컬로 지정된 권한으로 사용자를 인증합니다. 즉, WLC의 로컬 컨피그레이 션은 RADIUS 서버와 비교할 때 항상 우선합니다.

관리 사용자에 대한 인증 순서는 WLC에서 변경할 수 있습니다. 이렇게 하려면 WLC의 Security(보 안) 페이지에서 Priority Order(우선순위 순서) > Management User(관리 사용자)를 클릭합니다. 이 페이지에서 인증 순서를 지정할 수 있습니다. 이제 DDoS 공격의 실제 사례를 살펴보겠습니다.

| cisco                                                                                                    | MONITOR                       | <u>W</u> LANH     | CONTROLLER    | WIRELESS                    | SECURITY                         | MANAGEHENT                 | COMMANDS | HELP |
|----------------------------------------------------------------------------------------------------|-------------------------------|-------------------|---------------|-----------------------------|----------------------------------|----------------------------|----------|------|
| Security                                                                                                    | Priority Or                   | rder≫ M           | anagement U   | ser                         |                                  |                            |          |      |
| AAA     General     AADOUS     Authentication     Accounting     Palback     TACACS+     LOAP     Local Ket Users     MAC Ritemp     Disabled Chents     INer Logis Policies     AP Policies | Authentica<br>Not U<br>TACACS | ation<br>sed<br>+ | >             | Order Us<br>on user will be | ed for Author<br>LOCAL<br>RADIUS | entication<br>Down<br>Down | n        |      |
| F Local EAP                                                                                                    | EDCHE OBLY A                  | r mette genoe     | ni in muunimi |                             |                                  |                            |          |      |
| * Priority Order<br>Menagement Use?                                                                                                    |                               |                   |               |                             |                                  |                            |          |      |
| Certificate                                                                                                    |                               |                   |               |                             |                                  |                            |          |      |
| Access Control Lists                                                                                                    |                               |                   |               |                             |                                  |                            |          |      |

### Management User Selection(관리 사용자 선택)" />

Priority Order(우선순위 순서) > Management User Selection(관리 사용자 선택)

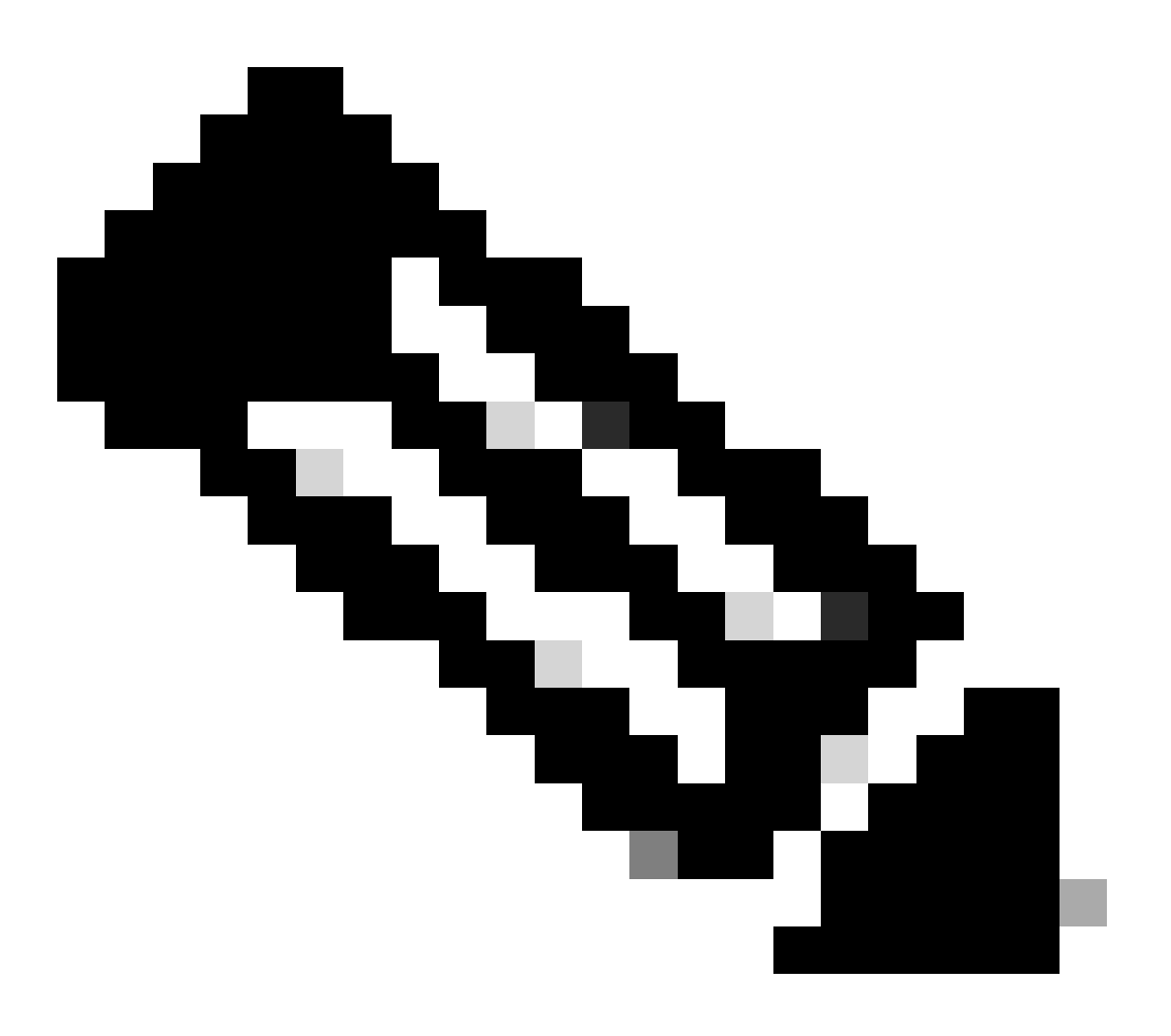

참고: LOCAL을 두 번째 우선 순위로 선택하면 첫 번째 우선 순위로 정의된 방법 (RADIUS/TACACS)에 연결할 수 없는 경우에만 이 방법으로 사용자가 인증됩니다.

# 다음을 확인합니다.

컨피그레이션이 제대로 작동하는지 확인하려면 CLI 또는 GUI(HTTP/HTTPS) 모드를 통해 WLC에 액세스합니다. 로그인 프롬프트가 나타나면 Cisco Secure ACS에 구성된 대로 사용자 이름 및 비밀 번호를 입력합니다.

컨피그레이션이 올바르면 WLC에 성공적으로 인증됩니다.

또한 ACS에서 지정한 대로 인증된 사용자에게 액세스 제한이 제공되는지 확인할 수 있습니다. 이 렇게 하려면 HTTP/HTTPS를 통해 WLC GUI에 액세스합니다(WLC에서 HTTP/HTTPS를 허용하도 록 구성되었는지 확인).

ACS에서 읽기-쓰기 액세스 권한이 설정된 사용자는 WLC에서 몇 가지 구성 가능한 권한을 가집니다. 예를 들어 읽기-쓰기 사용자는 WLC의 WLANs 페이지 아래에 새 WLAN을 생성할 수 있는 권한을 가집니다. 이 창에는 예가 나와 있습니다.

| SIGNITOR SECURIS | CONTROLLOR WIRELOOS                     |              | COMMANDS HELP EECOMON                                           | age Configuration |  |
|------------------|-----------------------------------------|--------------|-----------------------------------------------------------------|-------------------|--|
| WLANs            |                                         |              |                                                                 |                   |  |
| Garrisst, Ellier | <ul> <li>Ignanga Silver) (Ga</li> </ul> | Creato New W |                                                                 |                   |  |
| U WLAN ID TAPE   | Profile Nome<br>viant                   | WLAN SSID    | Admin Status Security Palicies<br>Disabled [SPA2][Autros22.15]] |                   |  |

WLC에서 구성 가능한 권한

### 읽기 전용 권한이 있는 사용자가 컨트롤러의 컨피그레이션을 변경하려고 하면 이 메시지가 표시됩 니다.

| cisco                                                                                                    | MONITOR WLATE                                                                         | CONTROLLER                                 | WIRELESS | SECURITY        | малариент                                          | COMMANDS                 | HELP | SEEDBACK |
|----------------------------------------------------------------------------------------------------|---------------------------------------------------------------------------------------|--------------------------------------------|----------|-----------------|----------------------------------------------------|--------------------------|------|----------|
| Security                                                                                                    | Priority.Order>1                                                                      | fanzgement.U                               | laar     |                 |                                                    |                          |      |          |
| <ul> <li>AAA<br/>General<br/>RADIUS<br/>Authentocian<br/>Accounting<br/>Yelback<br/>TACACS+<br/>LDAS<br/>Local Hel Uners<br/>MAC Naming<br/>Disabled Clients<br/>User Logic Policies<br/>AP Foldies<br/>Factored Policies<br/>AP Foldies         Factored Policies         AP Foldies         Factored Policies         AP Foldies         Factored Policies         AP Foldies         Policies         Factored Policies         AP Foldies         Policies         Factored Policies         AP Foldies         Anagement User         Management User         </li> </ul> | Authonication<br>Not Used<br>TACACOH<br>MICCAL IS solved a<br>LOCAL only if first pro | s denored providy II<br>rify is anneorable | Order U  | LOCAL<br>RADIUS | Intication<br>Up<br>Dos<br>Intibation Foliot Ro ad | ni<br>Tiklani çalınlaşas |      |          |
| Certificate                                                                                                    |                                                                                       |                                            |          |                 |                                                    |                          |      |          |
| Looss Control Lists     Windows Destaction                                                                                                    |                                                                                       |                                            |          |                 |                                                    |                          |      |          |
| Policies                                                                                                    |                                                                                       |                                            |          |                 |                                                    |                          |      |          |
| * Advanced                                                                                                    |                                                                                       |                                            |          |                 |                                                    |                          |      |          |

읽기 전용 액세스로 컨트롤러를 변경할 수 없습니다.

이러한 액세스 제한은 WLC의 CLI를 통해서도 확인할 수 있습니다. 이 출력은 예를 보여줍니다.

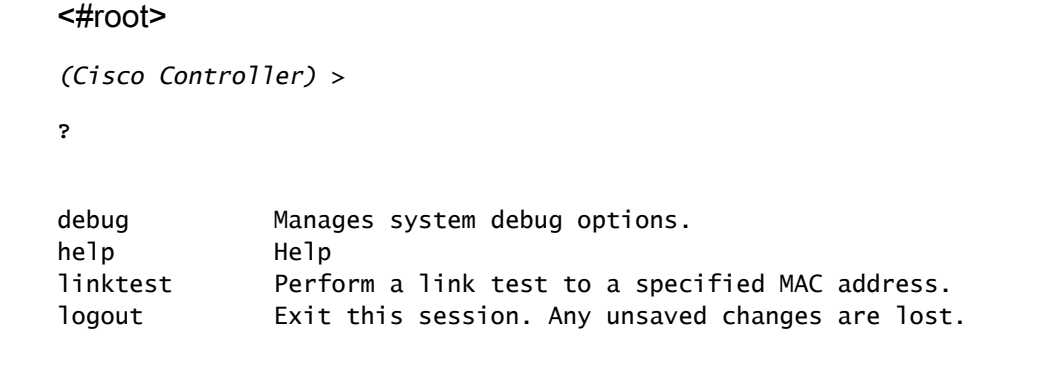

show Display switch options and settings.

(Cisco Controller) >config

Incorrect usage. Use the '?' or <TAB> key to list commands.

이 예제 출력에서 볼 수 있듯이, 컨트롤러 CLI에서 는 현재 사용자에 대해 사용 가능한 명령 목록을 표시합니다. 또한 이 예제 출력에서 config 명령을 사용할 수 없습니다. 이는 읽기 전용 사용자에게 WLC에서 어떤 컨피 그레이션도 수행할 수 있는 권한이 없음을 나타냅니다. 반면 읽기/쓰기 사용자는 컨트롤러에서 컨피그레이션을 수행할 수 있는 권한 이 있습니다(GUI 및 CLI 모드 모두).

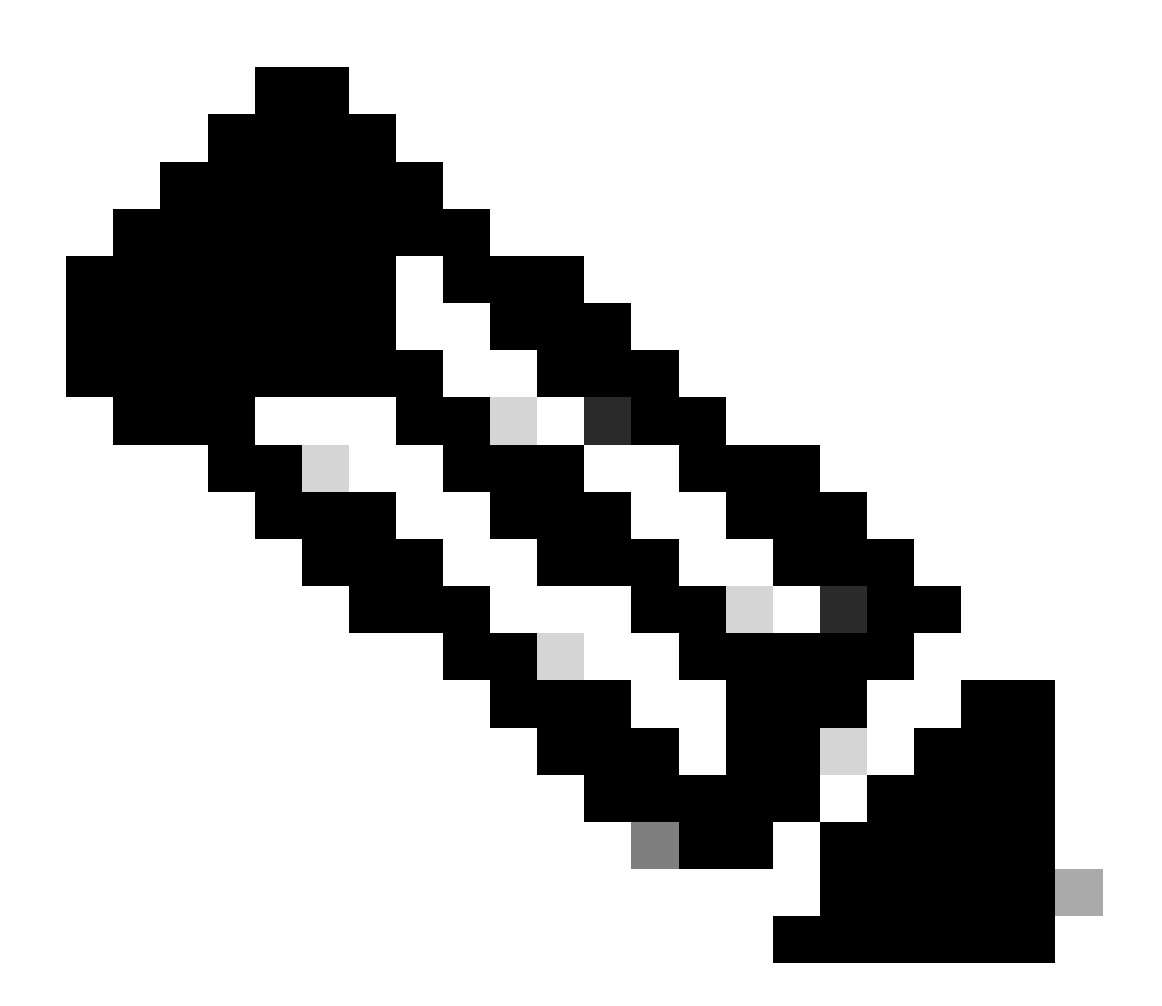

**참고**: RADIUS 서버를 통해 WLC 사용자를 인증한 후에도 페이지 간에 이동할 때마다 HTTP[S] 서버가 클라이언트를 완전 히 인증합니다. 각 페이지에서 인증 프롬프트가 표시되지 않는 유일한 이유는 브라우저가 자격 증명을 캐시하고 재생하기 때문입니다.

## 문제 해결

컨트롤러가 ACS를 통해 관리 사용자를 인증하면 인증이 성공적으로 완료되고(access-accept) 컨트롤러에서 권한 부여 오류가 표시되 지 않는 경우가 있습니다.그러나 사용자에게 인증을 다시 묻는 메시지가 표시됩니다.

그러한 경우, 당신은 무엇이 잘못 해석 할 수 없습니다 왜 사용자가 단지 명령만으로 WLC에 로그인 할 수 debug aaa events enable 없 습니다. 대신 컨트롤러는 인증을 위해 다른 프롬프트를 표시합니다.

한 가지 가능한 이유는 ACS에서 사용자 이름과 비밀번호가 올바르게 구성되었지만 ACS가 특정 사용자 또는 그룹에 대한 Service-Type 특성을 전송하도록 구성되지 않았기 때문입니다.

AAA 서버에서 access-accept가 다시 전송되더라도 명령debug aaa events enable 의 출력은 사용자에게 필요한 특성(예: Service-Type 특성)이 없음을 나타내지 않습니다. 이 예제 debug aaa events enable 명령 출력은 예를 보여줍니다.

<#root>

(Cisco Controller) >

debug aaa events enable

| Mon | Aug | 13 | 20:14:33 | 2011: | AuthenticationRequest: 0xa449a8c          |
|-----|-----|----|----------|-------|-------------------------------------------|
| Mon | Aug | 13 | 20:14:33 | 2011: | Callback0x8250c40                         |
| Mon | Aug | 13 | 20:14:33 | 2011: | protocolType0x00020001                    |
| Mon | Aug | 13 | 20:14:33 | 2011: | proxyState1A:00:00:00:00:00-00:00         |
| Mon | Aug | 13 | 20:14:33 | 2011: | Packet contains 5 AVPs (not shown)        |
| Mon | Αμα | 13 | 20:14:33 | 2011: | 1a:00:00:00:00 Successful transmission of |

Mon Aug 13 20:14:33 2011: proxyState.....1A:00:00:00:00:00:00-00:00

Mon Aug 13 20:14:33 2011: Packet contains 0 AVPs:

이 첫 번째 예 **debug aaa events enable** 명령 출력에서는 RADIUS 서버에서 Access-Accept를 성공적으로 수신했지만 Service-Type 특성 이 WLC에 전달되지 않았음을 확인할 수 있습니다. 이는 특정 사용자가 ACS에서 이 속성으로 구성되지 않았기 때문입니다.

사용자 인증 후 Service-Type 특성을 반환하도록 Cisco Secure ACS를 구성해야 합니다. Service-Type 특성 값은 사용자 권한에 따라 Administrative 또는 NAS-Prompt로 설정해야 합니다.

두 번째 예에서는 명령 debug aaa events enable출력을 다시 보여줍니다. 그러나 이번에는 Service-Type 특성이 ACS에서 Administrative로 설정됩니다.

<#root>

(Cisco Controller)>

debug aaa events enable

Mon Aug 13 20:17:02 2011: 1d:00:00:00:00:00 Access-Accept received from RADIUS server 172.16.1.1 for mobile 1d:00:00:00:00:00 receiveId = 0

| Mon | Aug | 13 | 20:17:02 | 2011: | AuthorizationResponse: 0x9802520  |
|-----|-----|----|----------|-------|-----------------------------------|
| Mon | Aug | 13 | 20:17:02 | 2011: | structureSize100                  |
| Mon | Aug | 13 | 20:17:02 | 2011: | resultCode0                       |
| Mon | Aug | 13 | 20:17:02 | 2011: | protocolUsed0x0000001             |
| Mon | Aug | 13 | 20:17:02 | 2011: | proxyState1D:00:00:00:00:00-00:00 |
| Mon | Aug | 13 | 20:17:02 | 2011: | Packet contains 2 AVPs:           |

Mon Aug 13 20:17:02 2011: AVP[01] Service-Type.....0x00000006 (6) (4 bytes)

Mon Aug 13 20:17:02 2011: AVP[02] Class..... CISCOACS:000d1b9f/ac100128/acsserver (36 bytes) 이 이전 예제 출력에서 Service-Type 특성이 WLC에 전달되는 것을 확인할 수 있습니다.

## 관련 정보

- <u>Wireless LAN Controller 구성 컨피그레이션 가이드</u>
- <u>무선 LAN 컨트롤러에서 VLAN 구성</u>
- <u>동적 VLAN 할당을 위한 RADIUS 서버 및 WLC 구성</u>
- <u>무선 LAN 컨트롤러 및 경량형 액세스 포인트 기본 설정</u>
- <u>무선 LAN 컨트롤러로 AP 그룹 VLAN 구성</u>
- Cisco 기술 지원 및 다운로드

이 번역에 관하여

Cisco는 전 세계 사용자에게 다양한 언어로 지원 콘텐츠를 제공하기 위해 기계 번역 기술과 수작업 번역을 병행하여 이 문서를 번역했습니다. 아무리 품질이 높은 기계 번역이라도 전문 번역가의 번 역 결과물만큼 정확하지는 않습니다. Cisco Systems, Inc.는 이 같은 번역에 대해 어떠한 책임도 지지 않으며 항상 원본 영문 문서(링크 제공됨)를 참조할 것을 권장합니다.